## 1) APRI CHROME E DIGITA NELLA BARRA DEGLI INDIRIZZI: <u>www.google.it</u>

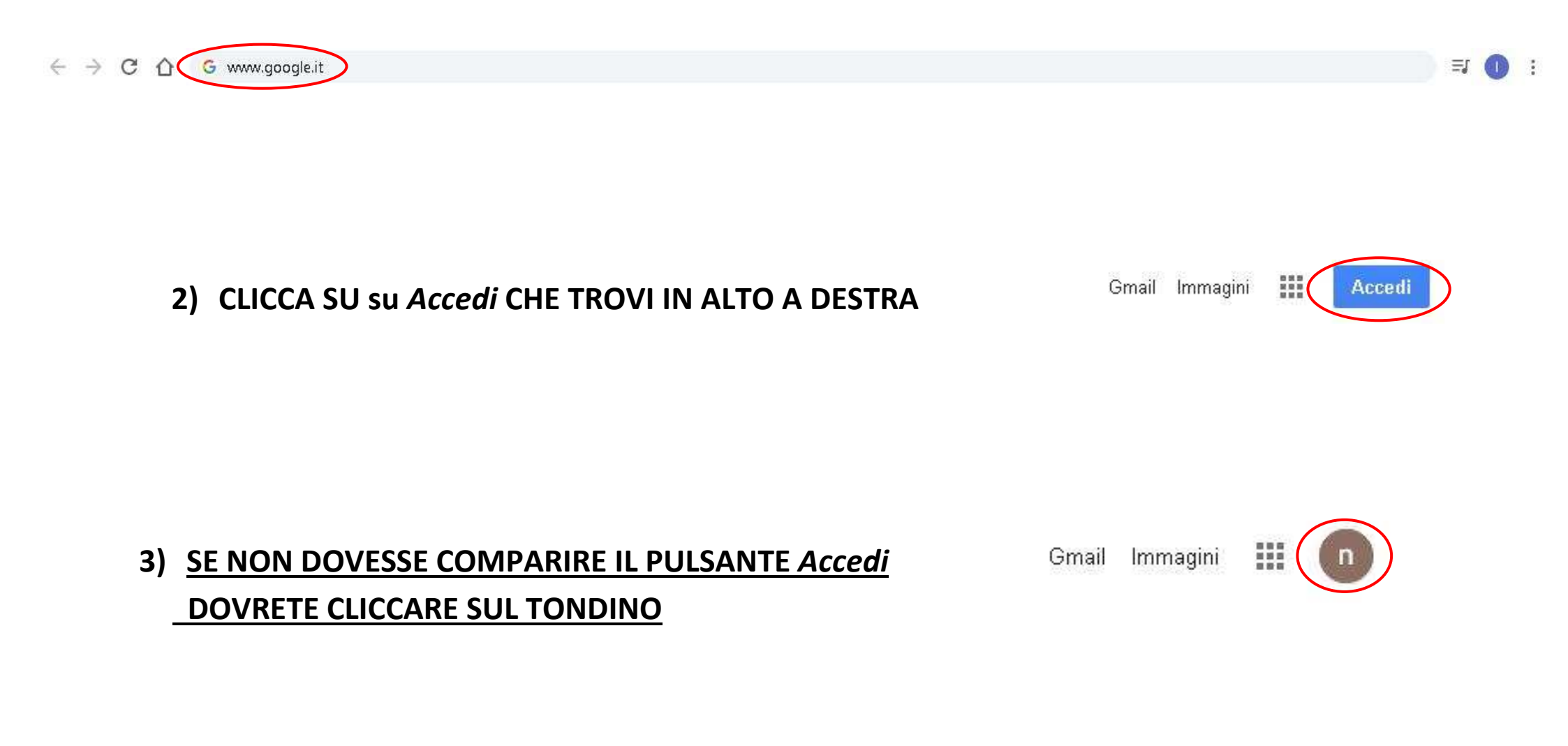

| Questo account è gestito da<br>guinizellicf.istruzioneer.it. Ulteriori informazioni |
|-------------------------------------------------------------------------------------|
| n                                                                                   |
| nome cognome                                                                        |
| nome.cognome@guinizellicf.istruzioneer.it                                           |
| Gestisci il tuo Account Google                                                      |
|                                                                                     |
| 쑴 Aggiungi un altro account                                                         |
| Esci                                                                                |
| Norme sulla privacy. • Termini di servizio                                          |
|                                                                                     |

## 4) CLICCARE SU Esci

## 5) CLICCARE SU Utilizza un altro account

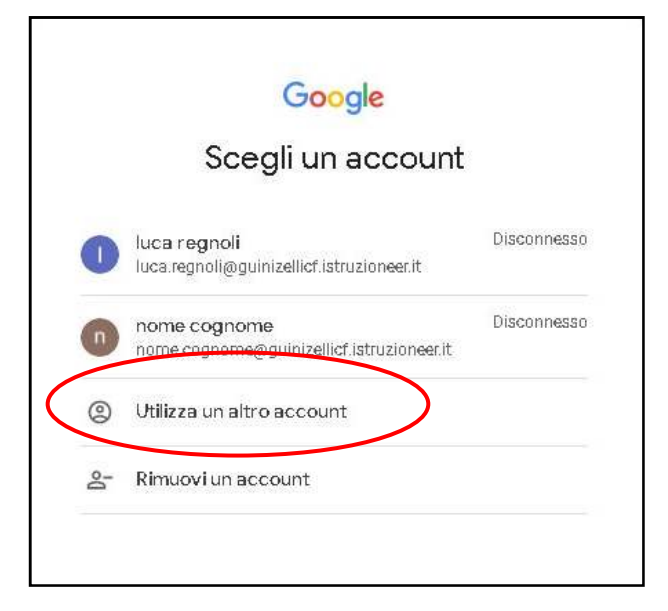

## 6) INSERISCI IL TUO ACCOUNT ISTITUZIONALE (quello con .....@guinizellicf.istruzioneer.it) NELLA SCHERMATA CHE APPARE

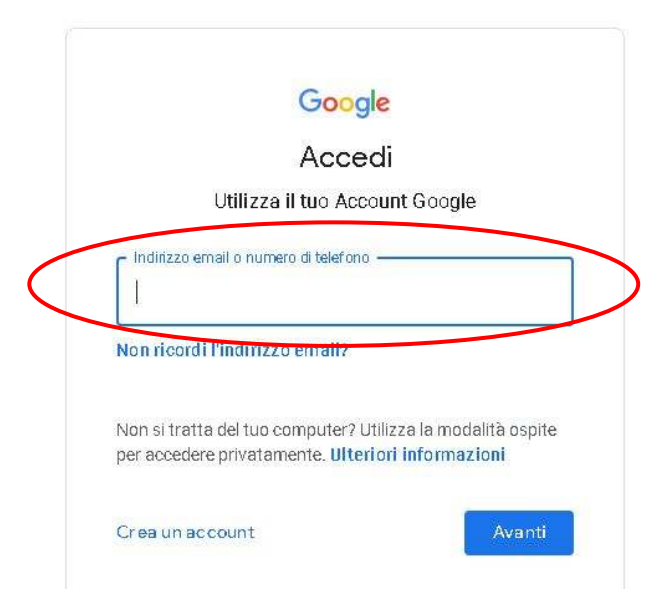

7) DIGITA LA PASSWORD CHE TI E' STATA INVIATA

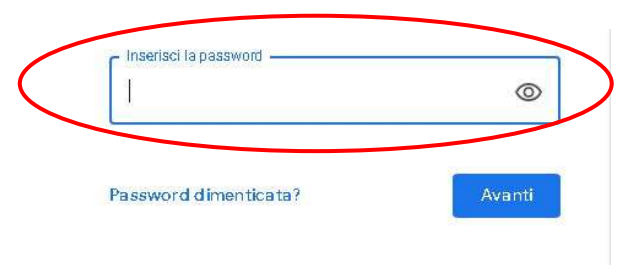

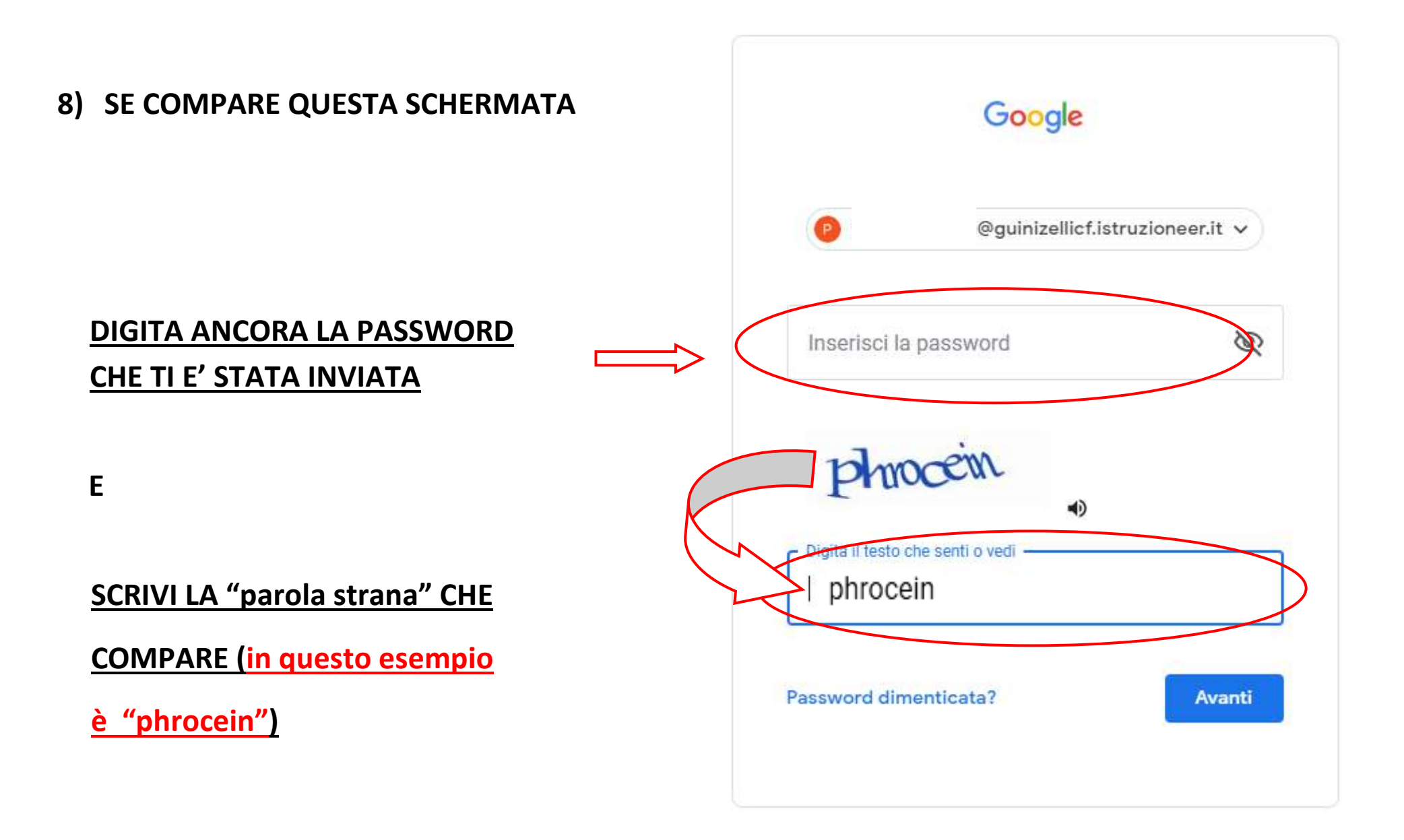